# AAA – Authentication, Authorization, Accounting

AAA (Authentication, Authorization, Accounting) oder **TripleA** ist ein "architectural framework", daß folgende 3 Sicherheitsfunktionalitäten in Netzwerken implementiert:

### Authentication (Authentifizierung)

"Wer ist die Person?"

- Identität einer bestimmten Person mit bestimmten Methoden überprüfen
- Stellt unterschiedliche Methoden zur Verfügung um Benutzer zu identifizieren (einschließlich login und password dialog, challenge und response, messaging support und mgl. encryption).
- Schlagworte: Benutzername & PW, Biometrie, Karte und PIN, ...
- Authentication wird bei unterschiedlichen Zugriffen auf das Netzwerk bzw. auf Netzwerkdienste verwendet und muß vor der Authorization erfolgen.

#### Authorization (Autorisierung)

"Zu was ist die Person berechtigt?"

- Zuweisung und Überprüfung von Zugriffsrechten
- Stellt die Methode für remote access control (einschließlich one-time authorization oder authorization für jeden Dienst) zu Verfügung.
- Schlagworte: Listen (ACLs), Gruppenmitgliedschaft, Rollen, ...
- Steuerung via lokaler Informationen oder via RADIUS oder TACACS+ Server.
- Erfolgt nach der Authenticaiton.

#### Accounting (Abrechung)

"Was hat der User im Netz gemacht?"

Sammeln und Senden von User-Informationen für unterschiedlichste Zwecke und Weiterverarbeitung (z.B. Abrechnungssysteme).

Vorteile von AAA gegenüber NON-AAA

Flexibilität und Kontrolle für Zugriffe,

Passwort-Konfigurationen sind nicht mehr physikalisch auf den Geräten und müssen dadurch auch nicht mehr einzeln gepflegt werden

#### Skalierbarkeit

Beim editieren von Usern werden sämtliche Änderungen nur einer Datenbank realisiert. Dadurch ist die Übersicht besser gewährleistet.

- Standarisierte Authentication Methods (RADIUS, TACACS+, Kerberos) Standarisierte Serverdienste bzw. Protokolle nutzbar
- **Backup-Systeme** Durch zusätzliche Server

## Authentication

AAA Authentication läßt sich für verschiedenste Zugriffe bzw. **services** konfigurieren, wie z.B.:

- login Login Zugriff
- enable Zugriff auf den PrivilegeEXEC Mode (CLI)
- ppp Netzwerkauthentifizierugung via PPP
- dot1x Geräteauthentifizierung via dot1x (via RADIUS)

enable PW verwenden

Für diese Zugriffsarten gibt es wiederum jeweils unterschiedliche **authenticaton methods**. Nachfolgend einige **Methods für den Login Zugriff**:

- enable
- line Iline PW verwenden
- **local** lokale Username-Daten verwenden (default Einstellung)
- local-case
   lokale Username-Daten case-sensitive verwenden
- group radius default Radius Gruppe: Liste aller Radius-Server
- **group tacacs+** default TACACS+ Gruppe: Liste aller TACACS+ Server
- **group** *WORD* benannte Gruppe: administrativ erstellte Server-Liste
- none keine Authentication

## Authorization

Switches und Router verwenden AAA Authorisation um verfügbare Dienste/Funktionen für einen User bereitzustellen bzw. einzuschränken.

Der AAA Authorization process greift dabei auf Informationen (innerhalb einer Datenbank) zu, die entweder lokal auf dem Switch oder Router gehalten oder von einem remote Radius oder TACACS+ Server bereitgestellt werden.

Server stellen die Information in Form eines AVP (attribute-value pair) zur Verfügung

Der Zugriff auf einen Dienst/Funktion wird nur gestattet, wenn das Benutzerprofil entsprechnede Erlaubnis aufweist.

AAA Authorisation lässt sich für unterschiedliche **services** konfigurieren, wie z.B.

Starten einer CLI

- exec
- **commands** *level* Ausführen von CLI Kommandos im Priv. Level (via TACACS+)
- **network** Für Netzwerkzugriffe bzw. -dienste (dyn. VLAN ID, PPP, ..)

Für diese Dienste/Funktionen (services) gibt es wiederum jeweils unterschiedliche **authorization methods**:

- **if-authenticated** nach erfolgreicher AAA Authentication
- Iocal
   Iokale Username-Daten verwenden
- **group radius** default Radius Gruppe: Liste aller Radius-Server
- group tacacs+ default TACACS+ Gruppe: Liste aller TACACS+ Server
- **group** *WORD* benannte Gruppe: administrativ erstellte Server-Gruppe
- **none** keine Authentication

## **AAA Konfiguration 1**

### **ZUERST: Aktivierung der AAA Funktion**

Erst nach der Aktivierung können weitere Einstellungen vorgenommen werden

#### (config)# aaa new-model

AAA verwendet **method-lists** für die Steuerung von AAA Funktionen, über die administrativ Methoden für unterschiedliche Funktionen festgelegt werden können:

- Eine Standard-Liste mit dem Namen **default** wird bei der Aktivierung von AAA automatisch angelegt, kann jedoch auch administrativ angepasst werden
- neue Listen können mit einem frei vergebenem list-name können administrativ erstellt werden

In der default method-list wird die lokale Benutzerdatenbank verwendet für

- die Authentifizierung für den Login Zugang und
- die **Authorisierung** für CLI Zugriff (exec)

ACHTUNG: die **default method-list wird automatisch auf den VTY Lines aktiviert**. ACHTUNG: falls kein lokaler User konfiguriert wurde, ist ein Zugang über VTY nach Aktivierung von AAA nicht mehr möglich .. nur noch über die Console - hier wird keine Änderung an der bestehenden Konfiguration vorgenommen.

Nachfolgend die entsprechenden default-Einstellungen (nicht in der running-config lesbar), die nach Aktivierung von AAA verwendet werden.

```
!
aaa new-model
!
aaa authentication login default local
aaa authorization exec default local
!
line vty 0 last-vty-nr
login authentication default
authorization exec default
!
```

TIPP: Nach Aktivierung von AAA (aaa new-model) Debugging anschalten und Zugriff über VTY durchführen.

# debug aaa authentication
# debug aaa authorization

## Authentication/Authorization

Übersicht: services und methods

|                | service                                  | method                                                                         |
|----------------|------------------------------------------|--------------------------------------------------------------------------------|
| authentication | login<br>enable<br>ppp<br>dot1x          | local, local-case<br>line<br>enable<br>group {radius   tacacs+   word}<br>none |
| authorization  | exec<br>commands <i>level</i><br>network | if-authenticated<br>local<br>group {radius   tacacs+   word}<br>none           |

Durch die Angabe von **default** kann die default method-list admistrativ verändert werden. Es können jedoch auch eigene method-lists angelegt werden.

(config)# aaa authentication service {default | list-name} method1 [method2 [..]] (config)# aaa authorization service {default | list-name} method1 [method2 [..]]

Im letzten Schritt werden die method-lists für die Dienste an eine Funktion gebunden .. z.B. an die Line. HINWEIS: Falls die default method-list verwendet wird, müssen die folgenden Kommandos nicht eingegeben werden.

(config)# line vty 0 4
(config-line)# login authentication { default | list-name }
(config-line)# authorization service { default | list-name }

Beispielkonfiguration

- Benutzerdatenbank: Benutzer "admin" mit dem Passwort "geheim"
- Authentication: Method-Lists "myLOGIN" für Login (login)
   → über lokale Benutzerdatenbank, Groß-/Kleinschreibung ist relevant
- Authorization: Method-List "myCLI" zum Ausführen der CLI (exec)
   → wird gewährt, falls die Authentifizierung erfolgreich war
- Anbindung an die VTY Lines 0 bis 4.

```
!
username admin secret geheim
!
aaa authentication login myLOGIN local-case
aaa authorization exec myCLI if-authenticated
!
line vty 0 4
  login authentication myLOGIN
  authorization exec myCLI
!
```

### **Optionale Kommandos**

Anpassung der Prompts und Authentication Banner

(config)# aaa authentication password-prompt word (config)# aaa authentication username-prompt word

Anpassung des Authentication Banner

(config)# aaa authentication banner trennzeichen text,text text,text .. trennzeichen Festlegung einer Nachricht, die bei einem "Login Fail" generiert wird

(config)# aaa authentication fail-message trennzeichen text,text

text,text

trennzeichen

Beispielkonfiguration

!
aaa authentication username-prompt Name->
aaa authentication password-prompt Pass->
!
aaa authentication banner \*
ACHTUNG: Zugriff nur für authorisierte Personen!
Zuwiederhandlungen werden strafrechtlich verfolgt!
\*
!
aaa authentication fail-message \*

ACHTUNG: Zugriff nur für authorisierte Personen! - IHRE AKTIVITAETEN WERDEN PROTOKOLLIERT -Zuwiederhandlungen werden strafrechtlich verfolgt!

\* !

## Accounting (optional)

AAA Accounting sammelt Informationen bei Services unterschiedlicher Art:

- auth-proxy For authentication proxy events.
- commands For exec (shell) commands. ٠
- connection For outbound connections. (telnet, rlogin) For starting an exec (shell).
- exec ٠
- For network services. (PPP, SLIP, ARAP) network •
- resource For resource events.
- system For system events. •

.. und tut das, bei einem bestimmten Aufttreten der Aktivität:

- Record start and stop without waiting start-stop
- stop-only Record stop when service terminates. •

.. mit Hilfe unterschiedlichen Methoden (remote Server only)

- group radius Liste aller Radius-Server verwenden ٠
- Liste aller TACACS+ Server verwenden • group tacacs+

Konfigurationskommando:

(config)# aaa accounting service { start-stop | stop-only }

{ **default** | *list-name* } *method1* [ *method2* .. ]

# RADIUS/TACACS+ Überblick

|                          | <b>RADIUS</b><br>Remote Authentication Dial-In<br>User Service                                   | TACACS+<br>Terminal Access Controller Access<br>Control System                                                                    |
|--------------------------|--------------------------------------------------------------------------------------------------|----------------------------------------------------------------------------------------------------|
| Protokoll                | offener Standard, RFCs 2865-2869                                                                 | Cisco proprietär                                                                                                    |
| Multiprotocol<br>Support | Unterstützt nur IP: IPv4, IPv6                                                                   | Unterstützt: IPv4, IPv6, IPX, Apple<br>Talk, NetBIOS                                                                              |
| AAA Support              | Kombiniert:<br>→ Authentication und Authorisation                                                | Separiert:<br>→ Authentication und Authorization                                                                                  |
| Verschlüsselung          | gesamte Kommunikation                                                                            | nur Passwort in einer Anfrage                                                                                                    |
| Kommunikation            | UDP<br>→ Port 1812 (neu), 1645: Auth<br>→ Port 1813 (neu), 1646: Acct                            | TCP<br>→ Port 49                                                                                                    |
|                          | differenzierte Anfragen und<br>Antworten: Anfragen werden<br>einzeln gestellt und beantwortet    | einzelne Anfrage und Antwort: alle<br>Anfragen (Authentication und<br>Authorization) werden gesammelt<br>gestellt und beantwortet |
| Funktionen               | unterstützt im Gegensatz zu<br>TACACS+: 802.1x Authentication<br>mit dynamischer VLAN ID Vergabe | unterstützt im Gegensatz zu<br>RADIUS: Anpassung der CMD<br>Level                                                                 |

Anfragen werden in Form sogenannter **AV-Pairs** (Attribute-Value Pair) gestellt. Nachfolgend eine Auswahl der wichtigsten, von Cisco Geräten unterstützten **Attribute zur Authorization**:

| Attribute                                                    | Bedeutung                                                                                 |  |  |
|--------------------------------------------------------------|-------------------------------------------------------------------------------------------|--|--|
| TACACS+                                                      |                                                                                           |  |  |
| # show aaa attributes                                        |                                                                                           |  |  |
| Priv-lvl                                                     | authorization exec $\rightarrow$ Zuweisung eines Privilege Levels                         |  |  |
| CMD                                                          | authorization exec $\rightarrow$ Erlauben/Verbieten von Kommandos                         |  |  |
| Autocmd                                                      | authorization exec $\rightarrow$ automatischer Start eines Kommandos                      |  |  |
| ACL                                                          | authorization exec $\rightarrow$ automatische Anbindung einer line ACL                    |  |  |
| Route                                                        | authorization network (SLIP, PPP) $\rightarrow$ dyn. Konfiguration einer Route            |  |  |
| ADDR, Addr-Pool                                              | authorization network (SLIP, PPP) $\rightarrow$ dyn. Konfiguration von IPs                |  |  |
| RADIUS                                                       |                                                                                           |  |  |
| # show radius ta                                             | ble attributes                                                                            |  |  |
| cisco-avpair                                                 | "Priv-IvI": authorization exec $\rightarrow$ Zuweisung eines Privilege Levels             |  |  |
| Service-Type                                                 | "NAS-Prompt-User": authorization exec<br>"Framed-User": authorization network (SLIP, PPP) |  |  |
| Framed-Protocol                                              | authorization network (SLIP, PPP) $\rightarrow$ SLIP oder PPP                             |  |  |
| Framed-IP-Address                                            | authorization network (SLIP, PPP) $\rightarrow$ dyn. Konfiguration von IPs                |  |  |
| Tunnel-Type<br>Tunnel-Medium-Type<br>Tunnel-Private-Group-ID | authorization network (dot1x) $\rightarrow$ dyn. Zuweisung einer VLAN ID                  |  |  |

### Kommunikation

**RADIUS Message Types** 

| Access-Request   | Beinhaltet Username/Passwort und weitere Infos in Form von AV-Pairs           |  |
|------------------|-------------------------------------------------------------------------------|--|
| Access-Challenge | Wird für Challenge-base Authentication verwendet:<br>→ CHAP, MS-CHAP, EAP-MD5 |  |
| Access-Accept    | Authentication/Authorisation ok                                               |  |
| Access-Reject    | Authentication/Authorization failure                                          |  |

#### TACACS+ Response Types

| ACCEPT   | Authentication oder Authorization Request ok                     |  |
|----------|------------------------------------------------------------------|--|
| REJECT   | Authentication oder Authorization Request failure                |  |
| ERROR    | Fehlerhafte Kommunikation (Misconfiguration, Connection problem) |  |
| CONTINUE | Weitere Informationen notwendig                                  |  |

#### Kommunikation

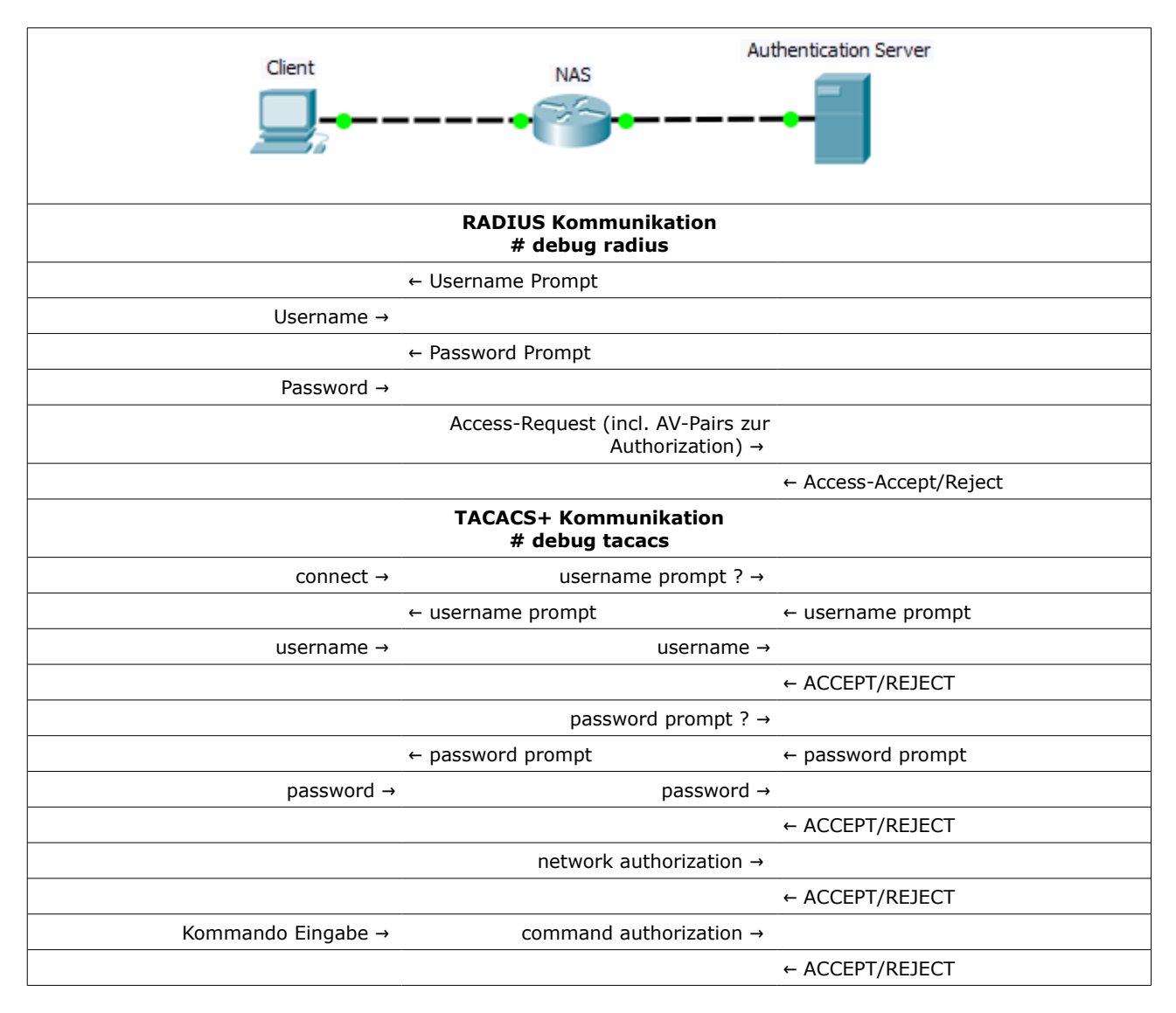

## AAA Konfiguration 2 - Zugriff auf Server

### RADIUS

alte Ports: auth 1645, acct 1646 (default) neue Ports: auth 1812, acct 1813  $\rightarrow$  Portangaben sind in allen Kommandos optional

altes Kommando – Hinweismeldung IOS 15:

→ "Warning: This CLI will be deprecated soon. Please move to radius server <name> CLI."

#### (config)# radius-server host IP auth-port port acct-port port key passwort

! radius-server host 192.168.1.100 auth-port 1812 acct-port 1813 key geheim

## neues Kommando

→ kann IPv6

•

```
(config)# radius server radius-srv-name
(config-radius-server)# address {ipv4 | ipv6} IP auth-port port acct-port port
(config-radius-server)# key passwort
```

```
!
radius server RADSRV
address ipv4 192.168.1.100 auth-port 1812 acct-port 1813
key geheim
```

#### Alternativ - Anlegen einer Server-Gruppe

 $\rightarrow$  kann multiple Server beinhalten

- server  $\rightarrow$  IPv4 only, der Server kann auch in anderen Gruppen verwendet werden
  - server-private  $\rightarrow$  IPv4/IPv6, nur in dieser einen Gruppe verwendbar

 $\rightarrow$  es kann eine Absende IP (SRC IP) für die RADIUS Kommunikations festgelegt werden  $\rightarrow$  der Server kann über VRF erreicht werden

ACHTUNG: als Name nicht radius, RAD, o.ä. verwenden, da die default-Radius Gruppe bereits unter dieser Bezeichnung angesprochen wird.

```
(config)# aaa group server radius serv-gr-name
(config-sg-radius)# server-private ip auth-port port acct-port port key pass
(config-sg-radius)# server name radius-srv-name
(config-sg-radius)# [ip radius source-interface IF-ID]
(config-sg-radius)# [[ip] vrf forwarding vrf-name]
!
aaa group server radius MYRAD
server-private 192.168.1.100 auth-port 1812 acct-port 1813 key geheim
!
HINWEIS: es kann ebenfalls ein zuvor konfigurierter Server referenziert werden.
!
aaa group server radius MYRAD
server name RADSRV
!
```

### Login via RADIUS – neue Variante

Beispielkonfiguration .. alle AAA relevanten Kommandos

Aktivierung von AAA

! aaa new-model I

Server Zugriff – im Beispiel wird nach neuer Konfiguration eine Server mit dem Namen RADSRV angelegt, der in der RADIUS Server Gruppe MYRAD referenziert wird.

```
!
radius server RADSRV
address ipv4 192.168.1.100 auth-port 1812 acct-port 1813
key geheim
!
aaa group server radius MYRAD
server name RADSRV
ip radius source-interface loopback 0
!
```

AAA Method-Lists: für login Authentication (RADLOG) und exec Authorization (RADCLI) wird jeweils die RADIUS Server Gruppe MYRAD als erste (!) Methode verwendet. Die Methoden local-case bzw. if-authenticated werden nur verwendet, falls der RADIUS Server nicht erreichbar ist (.. ein Hintertürchen – ein User sollte angelegt sein).

! aaa authentication login RADLOGIN group MYRAD local-case aaa authorization exec RADCLI group MYRAD if-authenticated !

Verwendung der AAA Method-Lists an der Line vty.

HINWEIS:auf der line con wird die default method-list verwendet: login und authentication via local user database (.. ein User sollte angelegt sein)

```
!
line vty 0 4
login authentication RADLOGIN
authorization exec RADCLI
!
```

### Login via RADIUS – alte Variante

Beispielkonfiguration .. alle AAA relevanten Kommandos

Aktivierung von AAA

! aaa new-model I

Server Zugriff.

!

radius-server host 192.168.1.100 auth-port 1812 acct-port 1813 key geheim ip radius source-interface loopback 0 !

AAA Method-Lists: default

.. mit Hintertürchen – lokaler Benutzer sollte angelegt sein.

! aaa authentication login default group radius local-case aaa authorization exec default group radius if-authenticated !

Verwendung der AAA Method-Lists an der Line vty.

 $\rightarrow$  **unnötig**, da Verwendung der default method-lists bereits default-Einstellung ist. ACHTUNG auf auf der line con 0.

! line vty 0 4 login authentication default authorization exec default !

## TACACS+

**altes Kommando** – Hinweismeldung IOS 15: "This cli will be deprecated soon. Use new server cli"

(config)# tacacs-server host IP key passwort

! tacacs-server host 192.168.1.100 key geheim !

#### neues Kommando

→ kann IPv6

(config)# tacacs server tacacs-srv-name
(config-tacacs-server)# address {ipv4 | ipv6} IP
(config-tacacs-server)# key passwort

tacacs server TACSRV address ipv4 192.168.1.100 key geheim

#### Alternativ - Anlegen einer Server-Gruppe

 $\rightarrow$  kann multiple Server beinhalten

server → IPv4 only, der Server kann auch in anderen Gruppen verwendet werden
 server-private → IPv4/IPv6, nur in dieser einen Gruppe verwendbar

→ es kann eine Absende IP (SRC IP) für die TACACS Kommunikation festgelegt werden → der Server kann über VRF erreicht werden

ACHTUNG: als Name nicht tacacs+, tacacs, TAC, o.ä. verwenden, da die default-TACACS+ Gruppe bereits unter dieser Bezeichnung angesprochen wird.

```
(config)# aaa group server tacacs+ serv-gr-name
(config-sg-tacacs)# server-private ip key pass
(config-sg-tacacs)# server name tacacs-srv-name
(config-sg-tacacs)# [ip tacacs source-interface IF-ID]
(config-sg-tacacs)# [[ip] vrf forwarding vrf-name]
!
aaa group server tacacs+ MYTAC
```

server-private 192.168.1.100 key geheim

```
!
```

HINWEIS: es kann ebenfalls ein zuvor konfigurierter Server referenziert werden. !

```
aaa group server tacacs+ MYTAC server name TACSRV
```

```
ļ
```

ACHTUNG (Bug) – bei der Konfiguration einer eigenen tacacs+ Server-Gruppe: .. fehlerhaftes Verhalten bei der CMD Authorization

-> Ausgabe von # debug tacacs: "no address for get\_server"

TODO: Konfiguraton löschen – und neu konfigurieren, dabei den Server auf die alte oder neue Methode anlegen (keine eigene Server-Gruppe)

## Login via TACACS+

Beispielkonfiguration 1 .. alle AAA relevanten Kommandos

Aktivierung von AAA

! aaa new-model !

Server Zugriff – im Beispiel wird nach neuer Konfiguration eine Server mit dem Namen TACSRV angelegt, der in der TACACS Server Gruppe MYRAD referenziert wird.

```
!
tacacs server TACSRV
address ipv4 192.168.1.100
key geheim
!
aaa group server tacacs MYTAC
server name TACSRV
ip tacacs source-interface loopback 0
!
```

AAA Method-Lists: es wird jeweils die TACACS Server Gruppe MYTAC als erste (!) Methode verwendet - die Methoden local-case bzw. if-authenticated werden nur verwendet, falls der RADIUS Server nicht erreichbar ist (.. ein Hintertürchen – ein lokaler User sollte präsent sein).

HINWEIS: Cisco kennt default zwei Privilege Level (TIPP: **# show privilege**):

```
    Level 1 → UserEXEC Mode
```

• Level  $15 \rightarrow \text{PrivilegeEXEC Mode}$ 

Wenn Kommandos aus Level 15 über die TACACS Server Konfiguration für einen User (oder eine Gruppe) verboten werden sollen, dürfen diese nicht über die "default" Liste erlaubt sein .. denn das hat Priorität – daher ist auch eine Method-List für commands 15 anzulegen die auf die TACACS Gruppe zeigt (group tacacs+ oder group tacacs-grpname).

! aaa authentication login TACLOGIN group MYTAC local-case aaa authorization exec TACEXEC group MYTAC if-authenticated aaa authorization commands 15 TACCMD group MYTAC if-authenticated !

Verwendung der AAA Method-Lists an der Line vty.

HINWEIS:auf der line con wird die default method-list verwendet: login und authentication via local user database (.. ein User sollte angelegt sein)

```
!
line vty 0 4
login authentication TACLOGIN
authorization exec TACEXEC
authorization commands 15 TACCMD
!
```

### Login via TACACS+ - alte Methode

Beispielkonfiguration 1 .. alle AAA relevanten Kommandos

Aktivierung von AAA

! aaa new-model I

Server Zugriff.

! tacacs-server host 192.168.1.100 key geheim ip tacacs source-interface loopback 0 !

AAA Method-Lists: default .. mit Hintertürchen – mindestens ein lokaler Benutzer sollte existieren.

! aaa authentication login default group tacacs+ local-case aaa authorization exec default group tacacs+ if-authenticated aaa authorization commands 15 default group tacacs+ if-authenticated !

Verwendung der AAA Method-Lists an der Line vty.

 $\rightarrow$  **unnötig**, da Verwendung der default method-lists bereits default-Einstellung ist. ACHTUNG auf auf der line con 0.

! line vty 0 4 login authentication default authorization exec default authorization commands 15 default !

## 802.1x User Authentication (Radius)

IEEE 802.1x ist eine offener Standard zur Layer 2 Zugangskontrolle (auch häufig in WLANs anzutreffen) und auf allen Cisco Switches verfügbar.

Bei einer dot1x Authentifizierung muss sich der User - i.d.R. interaktiv – durch Eingabe von Username und Passwort zur Teilname am Netzwerk authentifizieren.

Eine Zugangskontrolle via dot1x erfordert einen RADIUS Authentication Server (nicht TACACS), einen dot1x fähigen Client und einen Switch: das Gerät, das den Zugang zum Netzwerk realisiert und die Authentifizierung zwischen Client und Server vermittelt.

Übersicht Komponenten einer 802.1x Topologie.

- Supplicant (Client) die Workstation, die eine Authentication via 802.1x anfordert.
- **Authenticator (Switch)** der Proxy zwischen Client und Authentication Server. Leitet Requests vom Client an den Server weiter und ermöglicht (nach erfolgreicher Authentication) Zugang in das Netzwerk.
- **Authentication Server (RADIUS Server)** validiert die Anfragen der Clients. 802.1x ist nur mit Radius möglich (.. und nicht mit TACACS oder TACACS+)

Die Kommunikation erfolt über EAPOL - Extensible Authentication Protocol over LAN (OSI 2).

#### Ablauf der Kommunikation

Anfänglich ist der Switchport ist im **unauthorized state**. In diesem Status ist ausschließlich folgender Datenverkehr erlaubt: EAPOL, CDP, STP

1. **Supplicant** (Client)

sendet (i.d.R. nach Aufforderung des Switches) eine EAPOL Frame mit Authentication Informationen (Username/Pass) an den Switch

2. Authenticator (Switch)

leitet den EAPOL Datenverkehr vom Client an den Server weiter – führt also eine "proxy" Funktion aus. Der Client kommuniziert über den Autenticator mit dem Authentication Server.

3. Authentication Server (RADIUS)

sendet nach Überprüfung entweder ein access-accept (und mgl. weitere Informationen) oder einer accept-reject.

4. Authenticator (Switch)

falls die Authentication erfolgreich war, schaltet der Switch den Port zuletzt in den sogenannten **authorized state** und – in Abhängigkeit erhaltener Informationen vom Server - konfiguriert mgl. den Port dynamisch mit einer erhaltenen VLAN ID ansonsten verbleibt der Port im **unauthorized** state.

.. und sendet ACCEPT oder REJECT via EAPOL an den **Supplicant** weiter.

## AAA Konfiguration 3 - dot1x

## Authenticator

Aktivierung von AAA ..

#### (config)# aaa new-model

.. und Angabe des RADIUS Servers sind Voraussetzung für die dot1x Authentication:

#### (config)# radius-server host IP [ auth-port port ] [ acct-port port ] key password

.. ALTERNATIV kann natürlich auch

- die neue Methode zur Angabe des Servers verwendet werden (falls unterstützt) (config)# radius server srv-name
- oder es kann eine eigene radius server Gruppe erzeugt werden (config)# aaa group server radius srv-group-name

### dot1x – globale Einstellungen

Die 802.1x Funktion muss global aktiviert werden.

#### (config)# dot1x system-auth-control

Die dot1x Authentifizierung muss den RADIUS Server als Methode festlegen. ACHTUNG: Falls über den RADIUS Server auch die VLAN ID für den Switchport bezogen wird, muss die network Authorisierung ebenfalls über den RADIUS Server realisiert werden.

#### (config)# aaa authentication dot1x {default | list-name} group {radius | srvgrp} (config)# aaa authorization network {default | list-name} group {radius | srvgrp}

#### dot1x - am Switchport

Dann wird 802.1x an dem entsprechenden **Switchport** aktiviert. ACHTUNG: Der Port muss ein access link sein, PortFast muss aktiv sein.

#### (config-if)# switchport host

Aktivierung der dot1x Portkontrolle:

ACHTUNG: unterschiedliches Kommando je nach Hardware-Platform und IOS (siehe prompt). Für die korrekte Funktion der dot1x Portkontrolle muss immer der Parameter **auto** verwendet erden (default: force-unauthorized – nie authorisiert; alternativ: force-authorized – immer authorisiert).

2950,3550(config-if)# dot1x port-control auto
.. oder:
3560,3750(config-if)# authentication port-control auto

ACHTUNG: bei Multilayer Switches ab 3560 muss zusätzlich das folgenden Kommando verwendet werden, dass den PAE Type (Port Access Entity) des Ports – gemäß der Rolle des Switches im Authentifikationsprozess – als supplicant definiert.

#### 3560,3750(config-if)# **dot1x pae authenticator**

#### dot1x - optional

**Multiple Clients** 

Falls mehere Clients mit 801.1x Authentication an einem Switchport angeschlossen werden (z.B. ein PC und ein IP Phone) sollte das folgende Kommando am emsprechenden Switchport verwendet werden.

2950,3550(config-if)# **dot1x host-mode multi-host** 

.. oder:

3560,3750(config-if)# authentication host-mode {multi-domain | multi-auth}

MAC-Address Bypass

3550(config-if)# dot1x mac-auth-bypass .. oder: 3560,3750(config-if)# mab 3560,3750(config-if)# authentication order dot1x mab

Periodische Authentifizierung

Authentifizierung wird regelmäßig durchgeführt – default: alle 3600 Sekunden (1h).

#### 3560,3750(config-if)# authentication periodic sec

Fehlerhafte Authentication

VLAN Zugehörigkeit definieren, wenn die Authentifikation fehlschlägt, der Server nicht erreichbar ist oder der Client nicht dot1x-fähig ist.

2950,3550(config-if)# **dot1x auth-fail vlan** *vlan-id* .. oder 3560,3750(config-if)# **authentication event fail action authorize vlan** *vlan-id* 3560,3750(config-if)# **authentication event no-response action authorize vlan** *vlan-id* 

## **Beispielkonfiguration dot1x – minimal Konfiguration**

NOTWENDIGSTE minimal Konfiguration

Globale Einstellungen – auf allen Geräten identisch .. .. Abweichungen bei der Angabe des RADIUS Servers – je nach IOS - möglich.

```
!
aaa new-model
!
radius server RADSRV
  address ipv4 192.168.1.100 auth-port 1812 acct-port 1813
  key geheim
!
dot1x system-auth-control
!
aaa authentication dot1x default group radius
aaa authorization network default group radius
!
```

Port-Konfiguration → **alt** (IOS < 15, L2 Switches)

! interface *IF-Typ IF-Nr* switchport host

dot1x port-control auto

Port-Konfiguration → **neu** (IOS 15.x, L3 Switches)

```
!
interface IF-Typ IF-Nr
switchport host
```

dot1x port-control auto dot1x pae authenticator

### Beispielkonfiguration dot1x – für unterschiedliche Hardware Platforms

Globale Einstellungen – auf allen Geräten identisch .. Abweichungen bei der Angabe des RADIUS Servers möglich. I aaa new-model aaa group server radius MYRAD server-private 192.168.1.254 auth-port 1812 acct-port 1813 key geheim L dot1x system-auth-control aaa authentication dot1x default group MYRAD aaa authorization network default group MYRAD

Port-Konfiguration → 2950 (Aktivierung, multiple Hosts) .. notwendige Kommandos: fett

interface *IF-Typ IF-Nr* switchport host

dot1x port-control auto

switchport voice vlan vlan-ID dot1x host-mode multi-host

Port-Konfiguration → **2960**, **3550** (Aktivierung, multiple Hosts, MAC Bypass)

Т interface IF-Typ IF-Nr switchport host

dot1x port-control auto dot1x pae authenticator

switchport voice vlan vlan-ID dot1x host-mode multi-host

dot1x mac-auth-bypass

Port-Konfiguration  $\rightarrow$  **3650**, **3750** (Aktivierung, multiple Hosts, MAC Bypass)

interface IF-Typ IF-Nr switchport host

authentication port-control auto dot1x pae authenticator

switchport voice vlan vlan-ID authentication host-mode { multi-domain | multi-auth }

mab authentication order dot1x mab

1

T

## Supplicant (PC Win7, Win10) - in Worten

dot1x Authentication für Windows 7 oder Windows 10 Client einstellen

- 1. Start
  - → "Ausführen": **services.msc**
- 2. Dienst starten: Register Standard (unten)
   → Automatische Konfiguration (verkabelt) .. Starten mit Startknopf
   HINWEIS: der Dienst kann zukünftig auch immer automatisch gestartet werden
- 3. Netzwerkverbindung konfigurieren (jetzt gibt es einen Reiter Authentifizierung) Start
  - → Systemsteuerung
    - → Netzwerk und Internet
      - → Netzwerk- und Freigabecenter
        - → Adaptereinstellungen ändern
- 4. Mit rechter Maustaste auf den Adapter
  - → Eigenschaften
    - → Reiter **Authentifizierung**
    - IEEE 802.1X-Authentifizierung aktivieren (aktiviert)
    - "Microsoft Geschütztes EAP (PEAP)"
       → Einstellungen
      - Zertifikatsprüfung deaktivieren
      - Gesichertes Kennwort "EAP-MSCHAP v2"
        - $\rightarrow$  Konfigurieren (Haken raus bei Frage und o.k.)
    - Für diese Verbindung ... eigene Anmeldeinformationen ... speichern (aktiviert)
    - Auf nicht autorisierten Netzwerkzugriff zurückgreifen (aktiviert)
    - Zusätzliche Einstellungen
      - Authentifizierungsmodus angeben: "Benutzerauthentifizierung"
      - Einmaliges Anmelden für dieses Netzwerk aktivieren (aktiv)
      - "Unmittelbar vor .." (aktiv)

### Supplicant (PC Win7, Win10) - in Bildern

dot1x Authentication für Windows 7 oder Windows 10 Client einstellen

#### EINSTELLUNGEN 1

# $\rightarrow$ nach Starten des Dienstes Automatische Konfiguration (verkabelt) über

→ Ausführen "services.msc"

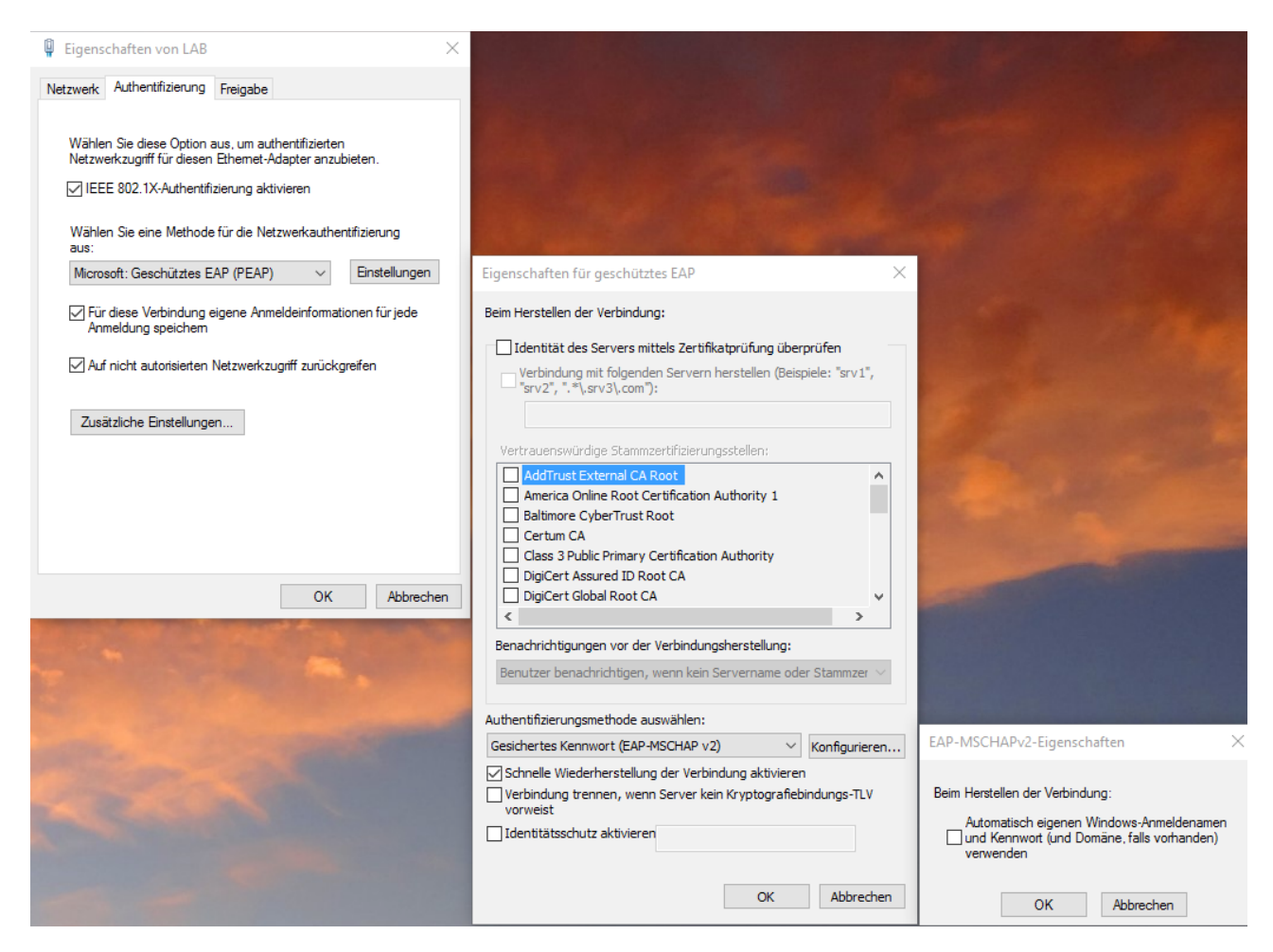

.. es folgen EINSTELLUNGEN 2 auf nächster Seite

## EINSTELLUNGEN 2

| 📱 Eigenschaften von LAB 🛛 🕹                                                                                                    |                                                                                                    |
|----------------------------------------------------------------------------------------------------|----------------------------------------------------------------------------------------------------|
| Netzwerk Authentifizierung Freigabe                                                                                                    |                                                                                                    |
| Wählen Sie diese Option aus, um authentifizierten<br>Netzwerkzugriff für diesen Ethemet-Adapter anzubieten.         ☑ IEEE 802.1X-Authentifizierung aktivieren         Wählen Sie eine Methode für die Netzwerkauthentifizierung<br>aus:         Microsoft: Geschütztes EAP (PEAP)         ✓ Für diese Verbindung eigene Anmeldeinformationen für jede<br>Anmeldung speichem         ✓ Auf nicht autorisierten Netzwerkzugriff zurückgreifen |                                                                                                    |
| Zusätzliche Einstellungen                                                                                                    | Erweiterte Einstellungen X                                                                                                    |
|                                                                                                    | 802. 1X-Einstellungen                                                                                                    |
| OK Abbrechen                                                                                                    | Authentifizierungsmodus angeben   Benutzerauthentifiziert Anmeldeinformationen speichern   Anmeldeinformationen für alle Benutzer löschen     Einmaliges Anmelden für dieses Netzwerk aktivieren   Immittelbar vor der Benutzeranmeldung ausführen   Unmittelbar nach der Benutzeranmeldung ausführen   Maximale Verzögerung (Sekunden):   Anzeige zusätzlicher Dialoge während des einmaligen   Anmeldens zulassen   In diesem Netzwerk werden für die Computer- und die   Benutzerauthentifizierung separate virtuelle LANs   verwendet. |
|                                                                                                    | OK Abbrechen                                                                                                    |

## **AAA Troubleshooting**

AAA Troubleshooting (mit oder ohne Server)

#### # show aaa sessions

- # debug aaa authentication
- # debug aaa authorization
- # debug aaa accounting

Troubleshooting Server TACACS+/RADIUS

- **# show tacacs**
- # show radius server-group all
- # show aaa attributes# show radius table attributes
- # debug tacacs
- # debug radius
- → authenticate (sofort): keine Kommunikation mit Server (fehlerhafte Port Konfig.)
- → rejected (sofort): fehlerhafte User/Pass Übermittlung
- $\rightarrow$  rejected (nach einer Pause): keine Antwort vom Server

Troubleshooting dot1x

#### # show authentication sessions method {mab | dot1x }

- # show authentication sessions [IF-ID]
  # show authentication interface IF-ID
- # show dot1x [all]

#### Mitteilungen von Servern

•

#### TACACS+: # debug aaa authentication

- "Connection closed by foreign Host"
  - $\rightarrow$  TACACS+ Server ist offline.
  - "Invalid AUTHEN/START packet (check keys)"
  - → AAA Key auf TACACS+ Server und Client passen nicht
- "Authentication failure"
  - → Falscher Username/Password vom AAA Client

## Radius: # debug ip radius

- "No response from server"
  - → Radius ist offline.
  - "Reply for id fails decrypt"
    - $\rightarrow$  AAA Key auf TACACS+ Server und Client passen nicht
- "No appropriate authorization type for user"
  - → User will Dienst/Funktion verwenden, f
    ür die er nicht autorisiert ist.
  - "Received from id id IP-address:port-number, Access-Reject"
    - → Falscher Username/Password vom AAA Client

## AAA Konfigurationsbeispiel – Login und dot1x

Hardware-Platform 3750, IOS 12.2

Login via TACACS

- mit Hintertürchen (local-case für Authentication bzw. if-authenticated für Authorization)
- inclusive CMD Authorization (authorization commands 15)
- Verwendung der default tacacs Gruppe, daher keine Konfiguration auf den lines notwendig. Ebenfalls Schutz gegen TACACS CMD Auth Bug.

dot1x via RADIUS

• inclusive dynamischer VLAN Konfiguration auf den dot1x enabled Ports

Einfachste "Minimal"-Konfiguration.

```
T
aaa new-model
Ţ
radius-server host 192.168.1.100 auth-port 1812 acct-port 1813 key cisco
tacacs-server host 192.168.1.100 key cisco
Т
aaa authentication login default group tacacs local-case
aaa authorization exec default group tacacs if-authenticated
aaa authorization commands 15 default group tacacs if-authenticated
I.
dot1x system-auth-control
I
aaa authentication dot1x default group radius
aaa authorization network default group radius
interface gi 1/0/10
 switchport mode access
 spanning-tree portfast
 authentication port-control auto
 dot1x pae authenticator
```

ļ

## AAA Konfigurationsbeispiel – PPP/CHAP Autentication

.. via TACACS+ Server - mit "lokalem" Hintertürchen

## Router "A"

```
I
hostname A
1
username B password cisco
Т
aaa new-model
aaa authentication ppp AUTHPPP group tacacs+ local
interface Serial0/1
 bandwidth 4000
 ip address 10.1.1.1 255.255.255.252
 encapsulation ppp
 ppp authentication chap authentication AUTHPPP
Т
tacacs-server host 192.168.11.252 key cisco
1
```

### Router "B"

```
!
hostname B
!
username A password cisco
!
aaa new-model
aaa authentication ppp PPP1 group tacacs+ local
!
interface Serial0/1
bandwidth 4000
ip address 10.1.1.2 255.255.255.252
encapsulation ppp
ppp authentication chap authentication PPP1
!
tacacs-server host 192.168.11.252 key cisco
!
```

## Anhang A – RADIUS Server: freeradius 2.1.12 (Linux)

(Haupt)Quellen:

- http://www.administrator.de/wissen/netzwerk-zugangskontrolle-802-1x-freeradius-lanswitch-154402.html
- http://www.gnu.org/software/radius/manual/html\_node/radius.html#Top
- http://wiki.freeradius.org/Home

#### FreeRADIUS INSTALLIEREN # apt-get install freeradius RADIUS DATEIEN ANPASSEN /etc/freeradius/radiusd.conf port = 1812→ Ports einstellen: "listen" port und "acct" port port = 1813 → NEUE Ports: 1812,1813 (alt: 1645,1646) .. siehe auch folgende Seiten /etc/freeradius/eap.conf use\_tunneled\_reply = yes → für dynamische VLAN Zuweisung use\_tunneled\_reply = yes $\rightarrow$ in den Sections: TTLS und PEAP .. von no auf yes /etc/freeradius/modules/mschap with\_ntdomain\_hack = yes → WindowsKompatibilität: von no auf yes realm LOCAL { /etc/freeradius/proxy.conf → WindowsKompatibilität: Kommentar weg. } /etc/freeradius/sites-enabled/default #suffix /etc/freeradius/sites-enabled/inner-tunnel ntdomain → WindowsKompatibilität: in beiden Dateien Kommentierung ändern (muss aussehen wie rechts) .. default (an 2 Stellen): ca Zeile 120 und Zeile 310, .. inner-tunnel (nur einmal): ca Zeile 80

INDIVIDUELLE EINSTELLUNGEN (Authenticator und Supplicants/Non-Supplicants)

| /etc/freeradius/ <b>clients.conf</b><br>→ StandardPasswort für Zugriff auf den RADIUS<br>( unter client localhost)<br>→ erlaubte Authenticators | <pre>client {ip   ip/mask} {     secret = password     shortname = name     nastype = cisco } siehe auch folgende Seiten</pre> |  |  |
|----------------------------------------------------------------------------------------------------|----------------------------------------------------------------------------------------------------|--|--|
| /etc/freeradius/ <b>users</b><br>→ Einstellungen für AAA<br>→ Login Benutzer, dot1x: User/Pass, VLANs, MAB                                      | siehe folgende Seiten                                                                                                    |  |  |
| TESTEN                                                                                                    |                                                                                                    |  |  |
| # service freeradius stop<br># freeradius -X                                                                                                    |                                                                                                    |  |  |

```
/etc/freeradius/radiusd.conf (Auszug IP und Portkonfiguration)
# -----
# Für Authentication/Authorization
\# \rightarrow es darf auf jede IP des Server zugegriffen werden
\# \rightarrow \text{Zielport 1812}
# Cisco: (config)# radius-server host IP auth-port 1812
#
listen {
       type = auth
       ipaddr = *
       port = 1812
}
# Für Accounting
\# \rightarrow es darf auf jede IP des Server zugegriffen werden
\# \rightarrow \text{Zielport 1813}
# Cisco: (config)# radius-server host IP acct-port 1813
#
listen {
       ipaddr = *
       port = 1813
       type = acct
}
```

#### /etc/freeradius/clients.conf

```
# -----
# für die Clients wird das Zugriffs-Passwort für den RADIUS eingestellt
# auf Cisco: (config)# radius-server host IP key cisco
#
client localhost {
      ipaddr = 127.0.0.1
      secret = cisco
      require_message_authenticator = no
}
# -----
# 3 Clients (alte Konfiguration – in Abhängigkeit zur verwendetet freeradius Version 2.1.12)
# .. die jeweils für die privaten IPv4 Adressräume zuständig sind
# .. "faule" Konfig, damit TN grundsätzlich Zugriff haben
#
client 10.0.0/8 {
      secret = cisco
      shortname = CLASS_A
      nastype = cisco
}
client 172.16.0.0/12 {
      secret = cisco
      shortname = CLASS_B
      nastype = cisco
}
client 192.168.0.0/16 {
      secret = cisco
      shortname = CLASS_C
      nastype = cisco
}
```

#### /etc/freeradius/users

```
# -----
# Login
# ---
# Login User (Privilege 1)
"hiwi"
             Cleartext-Password := "cisco"
             Service-Type = NAS-Prompt-User,
             cisco-avpair = "shell:priv-lvl=1"
# ---
# Login User (normal)
"user"
             Cleartext-Password := "cisco"
             Service-Type = NAS-Prompt-User
# ---
# Login User (Privilege 15)
"admin"
             Cleartext-Password := "cisco"
             Service-Type = NAS-Prompt-User,
             cisco-avpair = "shell:priv-lvl=15"
             Reply-Message = "Moin, %{User-Name}"
# -----
# dot1x mit automatischer VLAN Konfiguration
# ---
# gast/cisco \rightarrow VLAN 666
             Cleartext-Password := "cisco"
"gast"
             Tunnel-Type = 13,
             Tunnel-Medium-Type = 6,
             Tunnel-Private-Group-Id = 666
# ---
# user10/cisco \rightarrow VLAN 10
"user10"
             Cleartext-Password := "cisco"
             Tunnel-Type = 13,
             Tunnel-Medium-Type = 6,
             Tunnel-Private-Group-Id = 10
# ---
# adm/cisco \rightarrow VLAN 51 "Mgmt"
"adm"
             Cleartext-Password := "cisco"
             Tunnel-Type = 13,
             Tunnel-Medium-Type = 6,
             Tunnel-Private-Group-Id = 51
# -----
# advanced dot1x EXAMLES
# ---
# MAC ByPass → VLAN 7
"0090cce50986"
                    Cleartext-Password := "0090cce50986"
             Tunnel-Type = 13,
             Tunnel-Medium-Type = 6,
             Tunnel-Private-Group-Id = 7
# ---
# Time-based User: nachtschicht/geheim \rightarrow VLAN 7
# alle Tage (any) zwischen 18:00 und 06:00 (wk = wochentags, mo = monday, ..)
#
"nachtschicht"
                    Cleartext-Password := "geheim",
             Login-Time := "Any1800-0600"
             Tunnel-Type = 13,
             Tunnel-Medium-Type = 6,
             Tunnel-Private-Group-Id = 7
```

## Anhang B – RADIUS Server: FreeRADIUS 2.2.3 (Windows 7)

Installation von FreeRADIUS Server auf Windows 7

1. Freeradius.net RADIUSd Server besorgen

http://sourceforge.net/projects/freeradius/files/latest/download Datei: FreeRADIUS-server-2.2.3-x86.exe (Stand Januar 2014)

- 2. .. auspacken und installieren nach C:\FreeRADIUS
- 3. Einige Dateien anpassen ..
  - C:\FreeRADIUS\etc\raddb\radiusd.conf
     Port des Servers manuell festlegen (default-Einstellung 0)
     .. nach neuer RFC: 1812 (auth), 1813 (account)
     .. nach alter RFC: 1645 (auth), 1646 (account)
     **port = 1645**
  - C:\FreeRADIUS\etc\raddb\clients.conf Client-Einstellungen (IP Adresse, Key, Art des Clients) client 192.168.100.6 { secret = geheim shortname = switch1 nastype = cisco }
  - C:\FreeRADIUS\etc\raddb\users
    User definieren und Passwort festlegen
     admin
     Cleartext-Password := "cisco"
     Reply-Message = "Moin, %{User-Name}"
- 4. .. dann **starten** → Mit der Verknüpfung wird folgende Datei ausgeführt: C:\FreeRADIUS\sbin\**StartServer.cmd**

## Anhang C – TACACS+ Server: tac\_plus F4.0.4.26 (Linux)

TACACS+ Funktion steht als OpenSource Server "tacacs+" für Linux/Unix Betriebssysteme zur Verfügung

Installieren

- 1. Backports in /etc/apt/sources.list aktivierenF4.0.4.26
- 2. # apt-get install tacacs+

Konfigurieren/Editieren

- 1. # cd /etc/tacacs+
- 2. # cp tac\_plus.conf tac\_plus.conf.org
- 3. **tac\_plus.conf** editieren → siehe folgende Seite
- 4. # vi /etc/default/tacacs+ DAEMON\_OPTS="-C /etc/tacacs+/tac\_plus.conf -d 16"

Konfiguration Testen (Syntax)

1. # tac\_plus -P -C /etc/tacacs+/tac\_plus.conf

Loggen (anderes Terminal) und Starten

- 1. # tail -f /var/log/tacacs+/tac\_plus.log
- 2. # service tacacs\_plus start

```
/etc/tacacs+/tac_plus.conf
# -----
# Log Einstellungen für Accounting
#
accounting syslog;
accounting file = /var/log/tac_plus.acct
# ---
# das Zugriffs-Passwort für den TACACS+ Server
# auf Cisco: (config)# tacacs-server host IP key cisco
#
key = cisco
#
# ---
# Priv-Level 15 User (Gruppe ADMIN)
# jupp → Authentication über PAM (lokale Linux User/Password Datenbank)
#
user = meinereiner {
      login = PAM
      member = ADMIN
}
# admin → Authentication über Passwort cisco
#
user = admin {
      login = cleartext cisco
      member = ADMIN
}
# Gruppe ADMIN mit Priv-Level 15 Zuordnung
#
group = ADMIN {
      default service = permit
      service = exec { priv-lvl = 15 }
      member = ALL
}
# Gruppe ALL: übergeordnete Gruppe (keine Einstellungen – momentan)
#
group = ALL {
}
# ---
# User hiwi ohne Gruppenmitgliedschaft
# .. mit Kommandobeschränkung → keine Konfiguration, nur Troubleshooting
# auf Cisco: (config)# aaa authorization commands 15 default group tacacs
#
user = hiwi {
      login = cleartext cisco
      cmd = enable { permit .* }
      cmd = configure \{ deny .* \}
      cmd = show { permit .* }
      cmd = debug { permit .* }
      cmd = terminal { permit monitor }
      cmd = ping { permit .* }
      cmd = traceroute { permit .* }
      cmd = exit { permit .* }
```

```
}
```